## Additional Closed Caption: Change Font, Style and Color

- $\omega~$  Make sure TV is turned on.
- $\omega$  With TV left on, turn the Set Top Box off, using the  $\sim$  button on remote.
- $\omega$  Press the <sup>(III)</sup> button on remote to bring up 'User Settings' display on TV screen.
- $\omega$  Using the  $\checkmark$  arrow key, scroll down to the 'Closed Caption' line.
- ω Use the  $\checkmark$  *i* arrows keys to toggle to 'Enabled' option.
- $\omega$  Using the Varrow key, scroll down to the 'Additional Closed Caption Settings' line.
- $\omega$  Using the  $\blacktriangleright$  arrow key to select 'Additional Closed Caption Settings'.
- $\omega$  Using the  $\mathbf{V}, \mathbf{A}$  and  $\mathbf{E}$  arrow key to toggle through various options.
- $\omega$  Once the desired settings are displayed on screen, press the  $\sim$  button to turn

off the Set Top box. Then press button again to power on the box and display regular programming.

Note: If you wish to return to original settings of Set Top Box. When in 'User Settings' screen, highlight 'Restore All Defaults' and press the Right arrow key to apply.